## How to Submit your CCP Permission Slip and Mature Content Questionnaire Forms to Columbus State

- 1. Discover your Columbus State Username and Password
- 2. <u>Go to the Submission form for CCP permission slip and questionnaire forms</u> and login with your Columbus State username/ CSCC student email (@student.cscc.edu) and password:

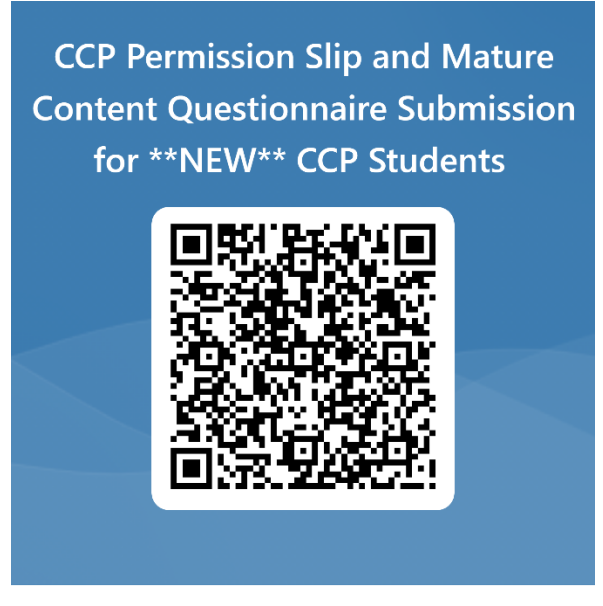

\*\*NOTE: The first time you sign into a CSCC application you will be prompted to set up DUO multi-factor authentication: <u>https://www.cscc.edu/employee/technology/pdf/DUO-Setup-Enrollment.pdf</u>

- 3. Fill out your personal information at the top of the form.
- 4. Download the CCP permission slip and Questionnaire forms:

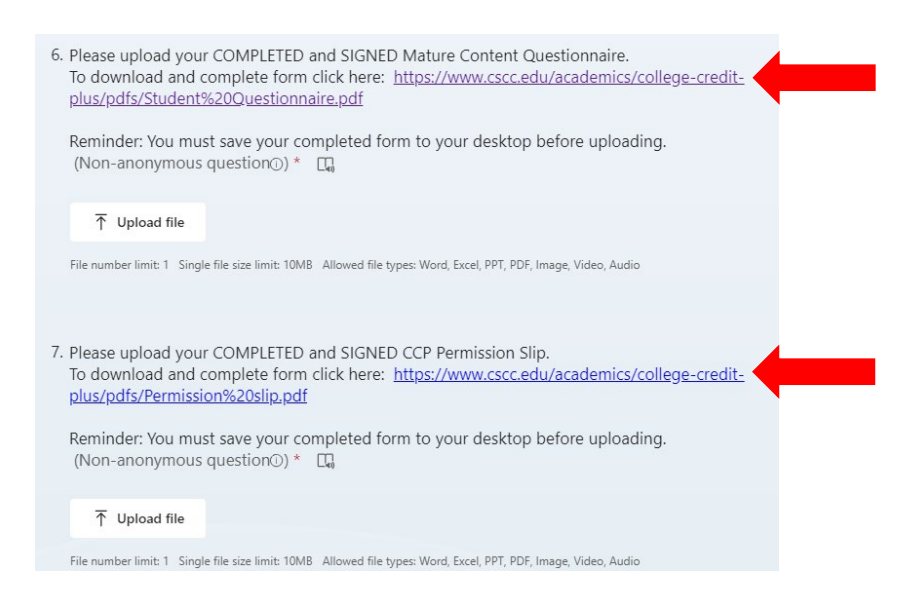

- 5. Complete both forms with your and your parent/guardian's signature and save as a PDF.
- 6. Upload your completed PDF files to question 6 and 7 in the webform.
- 7. Click **SUBMIT** to finish submission.

# CollegeCredit

#### STUDENT QUESTIONNAIRE

Any student wishing to enroll in any college course under the College Credit Plus program must complete this questionnaire.

A student eligible to participate in College Credit Plus and admitted to a college/university will enroll in actual college courses, which *may* include "mature subject matter" as defined in Ohio Revised Code 3365.035.

## Circle or choose one response to each question:

1. Do you possess the necessary social and emotional maturity to participate in the College Credit Plus program?

2. Are you ready to accept the responsibility and independence that a college classroom demands?

no

no

Student Information - PLEASE TYPE OR PRINT:

Student Name: \_\_\_\_\_

CougarID number: \_\_\_\_\_

Name of High School (Students who are homeschooled may write "homeschooled"):

Student Signature:

Date: \_\_\_

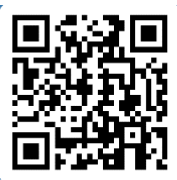

Upload your completed form here: <u>https://forms.office.com/r/cj0tZB7cTZ</u> or

### PLEASE ENSURE THAT YOU HAVE ANSWERED BOTH REQUIRED QUESTIONS. FORMS WITH UNANSWERED QUESTIONS CANNOT BE ACCEPTED.